## Your Company Member Profile on www.bvl.de/en

Use your BVL Corporate Membership to present your company in BVL's Members Directory. You can write a short description about your company, integrate a link to your company's website, and upload your company logo.

To add your company's profile, just follow the next four steps:

- a) Use your member login details to access the site
- b) Click on Company Member Profiles
- c) Enter your company's name, a profile description, and your website into the entry boxes, and upload your company's logo
- d) Wait for the BVL to review and activate your Company Member Profile

## Manual: Entering your Company Member Profile

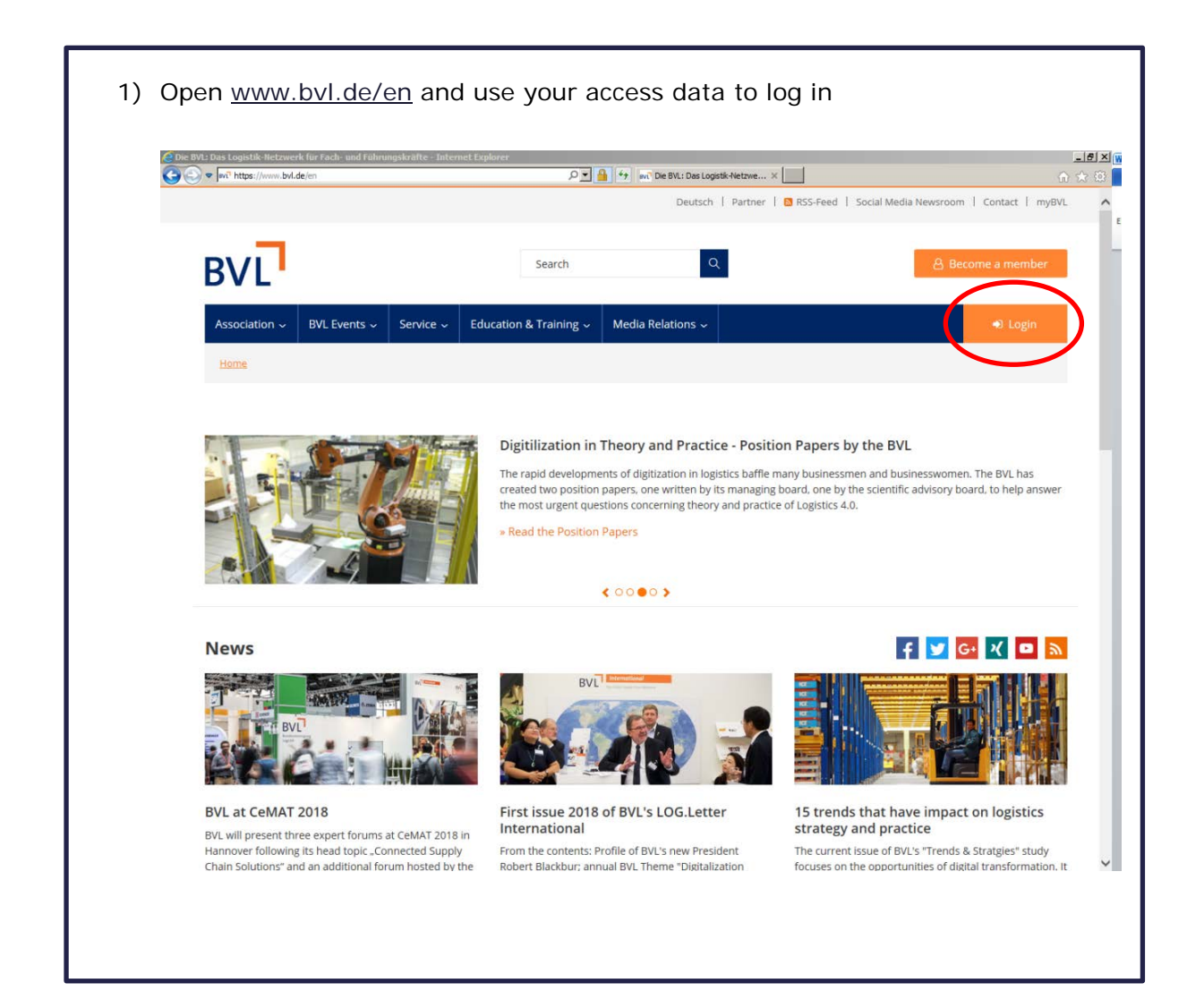

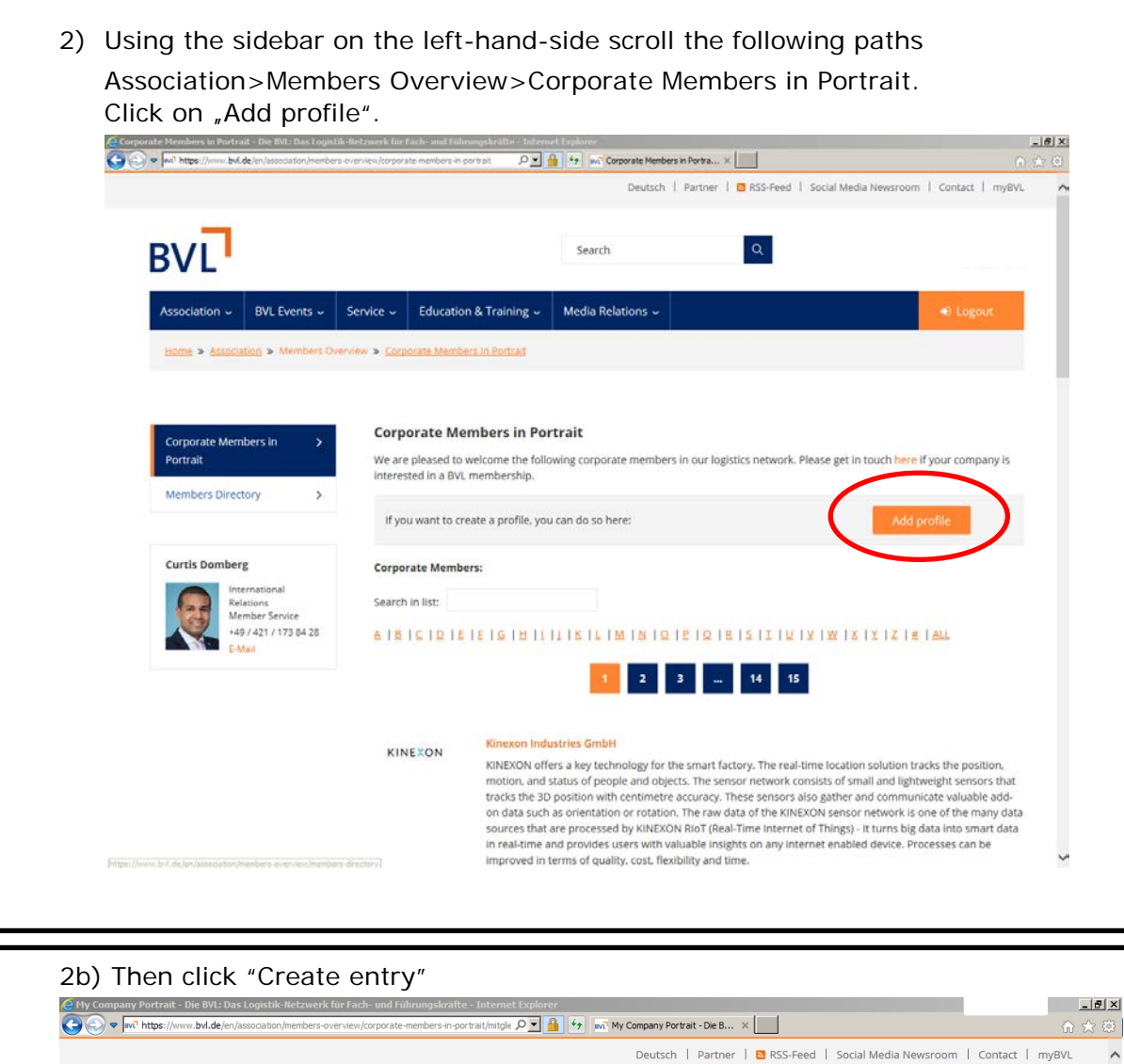

| Service - Education & Training -                                   | ∽ Media Relations ↓                                                                                                    | Degout                                                                                                    |
|--------------------------------------------------------------------|----------------------------------------------------------------------------------------------------|----------------------------------------------------------------------------------------------------|
| Overview » <u>Corporate Members In Portrait</u> x                  | Mitgliedsvorstellung                                                                                                    |                                                                                                    |
| My Company Portrait                                                |                                                                                                    |                                                                                                    |
| Here you can present your comp<br>company logo and link to your co | any in a non-commercial short portrait. Max. le<br>ompany's website. Your company portrait is due                                                                                                    | ngth is 700 characters. Feel free to upload your<br>to am editorial check by the BVL team before b                                                                                                    |
| published.<br>This offer is for BVL members on                     | ly.                                                                                                    |                                                                                                    |
| My Entry:                                                          |                                                                                                    |                                                                                                    |
| Create entry                                                       |                                                                                                    |                                                                                                    |
|                                                                    |                                                                                                    | Updated: 09.04.20                                                                                                    |
| Share Share Share                                                  | G+ Share X Share                                                                                                    |                                                                                                    |
|                                                                    |                                                                                                    |                                                                                                    |
|                                                                    |                                                                                                    |                                                                                                    |
| lass astart links                                                  | Cariol Madia                                                                                                    | Contact                                                                                                    |
|                                                                    | Service  Education & Training  Verview  Corporate Members in Portrait  My Company Portrait Here you can present your comp company logo and link to your co published. This offer is for BVL members on  My Entry: No entries found Create entry  Share Share | Service       Education & Training       Media Relations         Overview       © Corporate Members in Portrait       > Mitgliedsvorstellung <b>My Company Portrait</b> Here you can present your company in a non-commercial short portrait. Max, le company logo and link to your company's website. Your company portrait is due published. This offer is for BVL members only.          My Entry:       No option Found         Create entry       Create entry         My Entry:       Share |

3) You will then arrive at the "Create entry"-screen. Add the name of your company and a short description of your company's profile as well as your website URL. Upload your company logo. Once you have entered all of the information, click on "Save".

| BVL                               |                                                  | Search Q                                                                     | ged<br>IS E   |
|-----------------------------------|--------------------------------------------------|------------------------------------------------------------------------------|---------------|
| Association                       | Service 🗸 Education & Training 🗸                 | Media Relations 🗸                                                            | +) Logout     |
| Home » Association » Members Over | rview » <u>Corporate Members in Portrait</u> » N | ligliedzendellung                                                            |               |
| Corporate Members in              | Create entry                                     |                                                                              |               |
| Portrait                          | Company Information                              |                                                                              |               |
| Members Directory 3               | Name of Company *                                | Name of Company (El                                                          | N - optional) |
|                                   | Description *                                    | Description (EN - option)                                                    | onal)         |
|                                   | http://example.de                                | http://example.de                                                            |               |
|                                   | Please choose your company logo (Format j        | pg, gif or png, max. 500 Kb)<br>/ logo (Format jpg, gif or png, max. 500 Kb) | Q Searc       |
|                                   |                                                  |                                                                              |               |

4) BVL will then review your entry and upload it, usually, within 24 hours.

Your Company Member Profile can be found here once uploaded:

https://www.bvl.de/en/association/members-overview/corporate-members-in-portrait